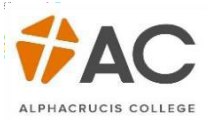

## LCC (HE) – Enrolment

Once the offer has been accepted you will receive a confirmation message, after you click Exit at the bottom of the screen, you can now proceed to enrol/select your units.

| Confirm                                                      | nation                                                                    |                                                           |                                                                                      |               |
|--------------------------------------------------------------|---------------------------------------------------------------------------|-----------------------------------------------------------|--------------------------------------------------------------------------------------|---------------|
| Your applicatio<br>Support. You o<br>Courses tab.            | on has been submitted. If ye<br>can proceed to enrol into yo              | ou have any queries regard<br>ur Units by clicking on the | ling your application please contact Stuc<br>'Enrol Here!' button in Student Gateway | ent<br>on the |
| Your Detail<br>Name<br>Student ID<br>Date of Birth           | S                                                                         |                                                           |                                                                                      |               |
| Course Deta<br>Course Code<br>Mode of Study<br>Session       | DPM<br>Full Time / Part Time<br>2021                                      | Course Description<br>Start / End                         | Diploma of Ministry<br>01/03/2021 / 11/06/2021                                       |               |
| Your Offe<br>Congratulations<br>Your offer detai<br>College. | <b>r</b><br>s on being offered a place o<br>Ils are Unconditional to proc | n the course above.<br>seed please accept these d         | etails. We look forward to seeing you at                                             | the           |
| Print                                                        | Exit                                                                      |                                                           |                                                                                      |               |

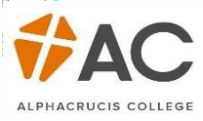

1. In the Gateway there will now be a Enrol Now button, select this to begin selecting units.

| Accept Offer 🖒 |  |
|----------------|--|
| Enrol Here! 🖒  |  |

| 0                            | T                                |                    |                         | YOU ARE HERE                                                                                |
|------------------------------|----------------------------------|--------------------|-------------------------|---------------------------------------------------------------------------------------------|
| Course                       | Information                      |                    |                         | Enrol Here!                                                                                 |
| Please verify th             | nat your personal details are co | prrect.            |                         | Diploma of Ministry<br>Local Church - Facilitated Online<br>Studies<br>Starts on 01/03/2021 |
| Your Details                 | 3                                |                    |                         | Your Details                                                                                |
| Name<br>Student ID           |                                  |                    |                         | Address                                                                                     |
| Date of Birth                |                                  |                    |                         | Your Curriculum                                                                             |
|                              |                                  |                    |                         | Deutraat                                                                                    |
| Course Deta                  | ils                              |                    |                         | Payment                                                                                     |
| course Code<br>lode of Study | DPM<br>Full Time / Part Time     | Course Description | Diploma of Ministry     | Review                                                                                      |
| iession                      | 2021                             | Start / End        | 01/03/2021 / 11/06/2021 |                                                                                             |
|                              |                                  |                    | Cancel                  | <b>ct</b>                                                                                   |
|                              |                                  |                    |                         |                                                                                             |

2. Confirm your Address, both *Home* and *Term*. Tick the *Same as Home* box if your address while studying is the same as your Home address.

| A d due e e                                                                                                    |                                                                                             | YOU ARE HERE                                                                                                    |
|----------------------------------------------------------------------------------------------------|---------------------------------------------------------------------------------------------|----------------------------------------------------------------------------------------------------|
| Address                                                                                                    |                                                                                             | Enrol Here!                                                                                                    |
| Please enter the correct details of your permanent or h<br>ferm address should be the address where you will res<br>nformation up to date so please amend as soon as an | nome address.<br>side during your studies. It is important to keep this<br>y change occurs. | Diploma of Ministry<br>Local Church - Facilitated Online<br>Studies<br>Starts on 01/03/2021                      |
| Home Address                                                                                                    |                                                                                             | Your Details                                                                                                    |
|                                                                                                    |                                                                                             | Your Curriculum                                                                                                  |
| * Country Australia                                                                                                    | ×                                                                                           | Payment                                                                                                    |
| Building/Property Name                                                                                                    |                                                                                             | Review                                                                                                    |
| Flat/Unit Details                                                                                                    |                                                                                             | In many second second second second second second second second second second second second second second second |
| * Street or Lot Number                                                                                                    |                                                                                             |                                                                                                    |
| * Street Name or PO                                                                                                    |                                                                                             |                                                                                                    |
| * Suburb                                                                                                    |                                                                                             |                                                                                                    |
| * State                                                                                                    | ~                                                                                           |                                                                                                    |
| * Email                                                                                                    |                                                                                             |                                                                                                    |
| * Postcode                                                                                                    |                                                                                             |                                                                                                    |
| Phone                                                                                                    |                                                                                             |                                                                                                    |
|                                                                                                    |                                                                                             |                                                                                                    |

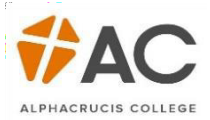

| Term Address                        |              |   |                  |
|-------------------------------------|--------------|---|------------------|
|                                     | Same as Home |   |                  |
| * Country                           | Australia    | ~ |                  |
| Building/Property Name              |              |   |                  |
| Flat/Unit Details                   |              |   |                  |
| * Street or Lot Number              |              |   |                  |
| * Street Name or PO<br>delivery Box |              |   |                  |
| * Suburb                            |              |   |                  |
| * State                             | (Select)     | ~ |                  |
| * Postcode                          |              |   |                  |
| Phone                               |              |   |                  |
| Mobile                              |              |   |                  |
| * Email                             |              |   |                  |
| Previous                            |              |   | Save & Exit Next |

3. Select your units. (Remember: what is shown on your screen may differ, depending on the course being enrolled).

| Your Curric                                      | ulum                                                  | ~~~~~                      | ani anani kata               |                     | ~~~~~~~~~~~~~~~~~~~~~~~~~~~~~~~~~~~~~~~ |              | ~~~~~~~~~~~~~~~~~~~~~~~~~~~~~~~~~~~~~~~ | YOU ARE HERE                                                                                |
|--------------------------------------------------|-------------------------------------------------------|----------------------------|------------------------------|---------------------|-----------------------------------------|--------------|-----------------------------------------|---------------------------------------------------------------------------------------------|
| Please select units fro<br>website, located unde | m the list below. Furt<br>r course <u>https://www</u> | her informa<br>.ac.edu.au/ | tion regar<br><u>awards/</u> | ding the in         | dividual units car                      | n be found o | on the AC                               | Diploma of Ministry<br>Local Church - Facilitated Online<br>Studies<br>Starts on 01/03/2021 |
|                                                  |                                                       |                            |                              |                     |                                         |              |                                         |                                                                                             |
| Course Credit Target                             | 10-50                                                 |                            |                              |                     |                                         |              |                                         | Your Details                                                                                |
| Selected Credits                                 | 0                                                     |                            |                              |                     |                                         |              |                                         | Address                                                                                     |
| EFTSL                                            | 0.0000                                                |                            |                              |                     |                                         |              |                                         | Your Curriculum                                                                             |
| Fee                                              | 0.00                                                  |                            |                              |                     |                                         |              |                                         | Payment                                                                                     |
|                                                  |                                                       |                            |                              |                     |                                         |              |                                         | Review                                                                                      |
| Your Curriculur                                  | n                                                     |                            |                              |                     |                                         |              |                                         |                                                                                             |
| No units selected.                               |                                                       |                            |                              |                     |                                         |              |                                         |                                                                                             |
|                                                  |                                                       |                            |                              |                     |                                         |              |                                         |                                                                                             |
| Choose Units                                     |                                                       |                            |                              |                     |                                         |              |                                         |                                                                                             |
| Unit                                             |                                                       | Туре                       | Start<br>Date                | End Date            | Credits/Contact<br>Hours                | EFTSL        | AUD                                     |                                                                                             |
| BIB004 Historical Book                           | s of the Old                                          | Elective                   | 01-<br>Mar                   | 11-                 | 10                                      | 0.1250       | 1,240.00                                | ]                                                                                           |
| restament - Onine                                |                                                       |                            | 2021                         | 2021                |                                         |              |                                         |                                                                                             |
| BIB007 Introduction to<br>- Online               | Israel's Scriptures                                   | Core                       | 01-<br>Mar-<br>2021          | 11-<br>Jun-<br>2021 | 10                                      | 0.1250       | 1,240.00                                |                                                                                             |
| CCM001 Introduction t<br>Ministry - Online       | o Cross Cultural                                      | Elective                   | 01-<br>Mar-<br>2021          | 11-<br>Jun-<br>2021 | 10                                      | 0.1250       | 1,240.00                                | ]                                                                                           |
|                                                  |                                                       |                            |                              |                     |                                         |              |                                         |                                                                                             |

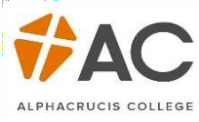

2

The bottom of the screen will let you know how the *Credit Target* (eg. Minimum 10 credits=1 unit, max. 50 credits=5 units). Selected credits displays how many have been selected, in this case, 3 units or 30 credit points.

| Course Credit Target | 10-50 |      |                                       |
|----------------------|-------|------|---------------------------------------|
| Selected Credits     | 30    |      |                                       |
| Fee                  | AUD   |      | -                                     |
|                      |       |      |                                       |
| Previous             |       |      | Next                                  |
|                      |       | <br> | , , , , , , , , , , , , , , , , , , , |

4. The next screen will take you to Payment, below is an example of a Fee-Help student, students can *Contribute More* if they wish. Click the tick box after reading the Terms and Conditions, before clicking *Next*.

| Doumont                               |                                             |                             | YOU ARE HERE                                                                                |
|---------------------------------------|---------------------------------------------|-----------------------------|---------------------------------------------------------------------------------------------|
| Payment                               |                                             |                             | Enrol Here!                                                                                 |
| Below is an overview of the fees      | s due.                                      |                             | Diploma of Ministry<br>Local Church - Facilitated Online<br>Studies<br>Starts on 01/03/2021 |
| Your Fees                             |                                             |                             | Your Details                                                                                |
|                                       |                                             | Detail View                 | Address                                                                                     |
| Course                                |                                             | Amount (\$)                 | Your Curriculum                                                                             |
|                                       |                                             | Anount (4)                  | Payment                                                                                     |
| Fees                                  |                                             | Contribute More<br>3,720.00 |                                                                                             |
| Loan                                  |                                             | -3,720.00                   |                                                                                             |
| Total                                 |                                             | 0.00                        |                                                                                             |
| Fee                                   | AUD 3,720.00                                |                             |                                                                                             |
| Amount Due                            | AUD 0.00                                    |                             |                                                                                             |
| * <u>Click here to read the Terms</u> | s and Conditions and then<br>tick to accept |                             |                                                                                             |
|                                       |                                             |                             |                                                                                             |

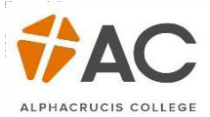

## You are now enrolled!

The confirmation screen is a summary of student details, including Address, Curriculum and Payment.

|                                                                                                    | ation                                                           |                                      |                                                                     |                                                                   |                                            |                                       |                                     |
|----------------------------------------------------------------------------------------------------|-----------------------------------------------------------------|--------------------------------------|---------------------------------------------------------------------|-------------------------------------------------------------------|--------------------------------------------|---------------------------------------|-------------------------------------|
| You were regist                                                                                                    | ered on a course.                                               |                                      |                                                                     |                                                                   |                                            |                                       |                                     |
| Interaction                                                                                                    | n Details                                                       |                                      |                                                                     |                                                                   |                                            |                                       |                                     |
| Re                                                                                                    | f. No.                                                          |                                      |                                                                     |                                                                   |                                            |                                       |                                     |
| 9                                                                                                    | Status Submitted                                                |                                      |                                                                     |                                                                   |                                            |                                       |                                     |
| Comp                                                                                                    | pleted                                                          |                                      |                                                                     |                                                                   |                                            |                                       |                                     |
| Your Details                                                                                                    |                                                                 |                                      |                                                                     |                                                                   |                                            |                                       |                                     |
| Name                                                                                                    |                                                                 |                                      |                                                                     |                                                                   |                                            |                                       |                                     |
| Student ID                                                                                                    |                                                                 |                                      |                                                                     |                                                                   |                                            |                                       |                                     |
| Date of Birth                                                                                                    |                                                                 |                                      |                                                                     |                                                                   |                                            |                                       |                                     |
| Course Detai                                                                                                    | ls                                                              |                                      |                                                                     |                                                                   |                                            |                                       |                                     |
| Course Code                                                                                                    | DPM                                                             |                                      | Course D                                                            | escription                                                        | Diploma of Ministry                        |                                       |                                     |
| Session                                                                                                    | 2021                                                            | ime                                  | Start / Er                                                          | nd                                                                | 01/03/2021 / 11/06                         | 5/2021                                |                                     |
|                                                                                                    |                                                                 |                                      |                                                                     |                                                                   |                                            |                                       |                                     |
| Address                                                                                                    |                                                                 |                                      |                                                                     |                                                                   |                                            |                                       |                                     |
|                                                                                                    |                                                                 |                                      |                                                                     |                                                                   |                                            |                                       |                                     |
|                                                                                                    |                                                                 |                                      |                                                                     | 1                                                                 | Email                                      | Phone Mo                              | bile                                |
| Home<br>Address                                                                                                    |                                                                 |                                      |                                                                     | 1                                                                 | Email                                      | Phone Mo                              | bile                                |
| Home<br>Address<br>Term<br>Address                                                                                                    |                                                                 |                                      |                                                                     |                                                                   | Email                                      | Phone Mo                              | bile                                |
| Home<br>Address<br>Term<br>Address                                                                                                    | ulum                                                            |                                      |                                                                     |                                                                   | Email                                      | Phone Mo                              | bile                                |
| Home<br>Address<br>Term<br>Address<br>Your Curric                                                                                                    | ulum                                                            |                                      |                                                                     |                                                                   | Email                                      | Phone Ma                              | bile                                |
| Home<br>Address<br>Term<br>Address<br>Your Curric                                                                                                    | ulum                                                            | Туре                                 | Start Date                                                          | End Date                                                          | Email Credits/Contact Hours                | Phone Mo                              | bile                                |
| Home<br>Address<br>Term<br>Address<br>Your Curric<br>Unit<br>Historical Books of                                                                       | ulum<br>f the Old Testament                                     | Type<br>Elective                     | Start Date<br>01-Mar-<br>2021                                       | End Date<br>11-Jun-<br>2021                                       | Email<br>Credits/Contact Hours<br>10       | Phone Mo<br>EFTSL<br>0.1250           | bile<br>AUD<br>1,240.00             |
| Home<br>Address<br>Term<br>Address<br>Your Currice<br>Unit<br>Historical Books of<br>Introduction to Isr                                               | ulum<br>f the Old Testament<br>rael's Scriptures                | Type<br>Elective<br>Core             | Start Date 01-Mar- 2021 01-Mar- 2021                                | End Date<br>11-Jun-<br>2021<br>11-Jun-<br>2021                    | Email<br>Credits/Contact Hours<br>10       | Phone Mo<br>EFTSL<br>0.1250<br>0.1250 | AUE<br>1,240.00                     |
| Home<br>Address<br>Term<br>Address<br>Your Curric<br>Unit<br>Historical Books of<br>Introduction to Isr<br>Introduction to Cre<br>Ministry             | ulum<br>f the Old Testament<br>ael's Scriptures<br>oss Cultural | Type<br>Elective<br>Core<br>Elective | Start Date<br>01-Mar-<br>2021<br>01-Mar-<br>2021                    | End Date 11-Jun- 2021 11-Jun- 2021 11-Jun- 2021 11-Jun- 2021      | Email<br>Credits/Contact Hours<br>10<br>10 | EFTSL<br>0.1250<br>0.1250             | AUE<br>1,240.00<br>1,240.00         |
| Home<br>Address<br>Term<br>Address<br>Your Currice<br>Unit<br>Historical Books of<br>Introduction to Isr<br>Introduction to Cre<br>Ministry            | ulum<br>F the Old Testament<br>ael's Scriptures<br>oss Cultural | Type<br>Elective<br>Core<br>Elective | Start Date<br>2021<br>01-Mar-<br>2021<br>01-Mar-<br>2021            | End Date<br>11-Jun-<br>2021<br>11-Jun-<br>2021<br>11-Jun-<br>2021 | Email<br>Credits/Contact Hours<br>10<br>10 | EFTSL<br>0.1250<br>0.1250             | AUE<br>1,240.00<br>1,240.00         |
| Home<br>Address<br>Term<br>Address<br>Your Curric<br>Unit<br>Historical Books of<br>Introduction to Isr<br>Introduction to Cre<br>Ministry<br>Payment  | ulum<br>f the Old Testament<br>ael's Scriptures<br>oss Cultural | Type<br>Elective<br>Core<br>Elective | Start Date<br>01-Mar-<br>2021<br>01-Mar-<br>2021<br>01-Mar-<br>2021 | End Date<br>11-Jun-<br>2021<br>11-Jun-<br>2021<br>11-Jun-<br>2021 | Email<br>Credits/Contact Hours<br>10<br>10 | EFTSL<br>0.1250<br>0.1250             | AUE<br>1,240.00<br>1,240.00         |
| Home<br>Address<br>Term<br>Address<br>Your Currice<br>Jnit<br>Historical Books of<br>Introduction to Isr<br>Introduction to Cre<br>Ministry<br>Payment | ulum<br>the Old Testament<br>ael's Scriptures<br>oss Cultural   | Type<br>Elective<br>Elective         | Start Date<br>2021<br>01-Mar-<br>2021<br>01-Mar-<br>2021            | End Date 11-Jun- 2021 11-Jun- 2021 11-Jun- 2021                   | Email I                                    | EFTSL<br>0.1250<br>0.1250             | bile<br>AUE<br>1,240.00<br>1,240.00 |